# БИЗНЕС-ВСТРЕЧА ДЛЯ РАЗРАБОТЧИКОВ КАССОВОГО ПО:

«Интеграция с ККТ под 54-ФЗ»

### С кассой один на один 25 января 2017 года Настройка, перепрошивка и Другие необходимые операции

**Царюков Ро**ман

ATON

# О чем поговорим?

- 1. Определение типа установленного ФН (боевой, тестовый (МГМ))
- 2. Установка/замена ФН (МГМ) (видео)
- 3. Определение версий внутреннего ПО ККТ
- 4. Обновление ПО ККТ
- 5. Регистрация кассы
- 6. Настройка параметров связи с ОФД
- 7. Тестовые продажи, ЛК ОФД
- 8. Диагностика соединения с ОФД. Менеджер регистров
- 9. Очистка МГМ

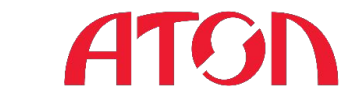

# Определение типа ФН (боевой, тестовый

### **RadieWatk**а информации о ККТ\*

| АТОЛ Ч<br>информация<br>электронный блок<br>уникальный номер<br>одоовообаеводтааз<br>Lan Mac-алеес 1<br>кол зачиты 4<br>8190054332150727 | 550<br>0 KKT<br>5.6<br>5622e648f5001cc3<br>4:1F:8A:E5:E4:90<br>HOPM |
|----------------------------------------------------------------------------------------------------|---------------------------------------------------------------------|
| DATAPEN MACUB (2.2 -                                                                                                    | 3.37 = 3.20<br>HOPM                                                 |
| 1034                                                                                                    | HOPM                                                                |
| 011                                                                                                    | That II                                                             |
| ФИСКАЛИЗИРОВАН                                                                                                    | HET                                                                 |
| <b>PUCK, PEXUM SAKPHT</b>                                                                                                    | HET                                                                 |
| ВЕРСИЯ                                                                                                    | fn debug v 1.32                                                     |
| СРОК ДЕИСТВИЯ                                                                                                    | 00-00-00                                                            |
| ПЕРЕРЕГИСТРАЦИЙ/ОСТ                                                                                                    | АЛОСЬ 0/12.                                                         |
| HAPAGOTKA                                                                                                    |                                                                     |
| A-DTPE34.,BCEFO                                                                                                    | 803                                                                 |
| АВИГАТЕЛЬ, ВСЕГО                                                                                                    | 1144644                                                             |
| ГОЛОВКА, ВСЕГО                                                                                                    | 725593                                                              |
| A-DIPE34.,CEPUC                                                                                                    | 159                                                                 |
| АВИГАТЕЛЬ, СБРОС                                                                                                    | 178948                                                              |
| ГОЛОВКА СБРОС                                                                                                    | 109133                                                              |
| TEMTEPATOPA LOUORKN                                                                                                    | 220                                                                 |
| ID СЕРИИ (2628):                                                                                                    | 10.15                                                               |
| 1                                                                                                    | 1245                                                                |
| 5<br>00/09 0 0V                                                                                                    | 2243                                                                |
| LONOD L TIK                                                                                                    | 100                                                                 |
| CKODOCTL CLUAA                                                                                                    | USB                                                                 |
| CRODUCTD DHINA                                                                                                    | 4800                                                                |
| DOTOROA DEMENA                                                                                                    | 4800                                                                |
| ILATA BROND                                                                                                    | ATUN 3.0                                                            |
| AGIO DPENN                                                                                                    | 17.01.17 09:22                                                      |
|                                                                                                    | 00106205191335                                                      |
| COACH                                                                                                    | 99990/89414                                                         |
| 3A TOKS                                                                                                    | IDK91                                                               |

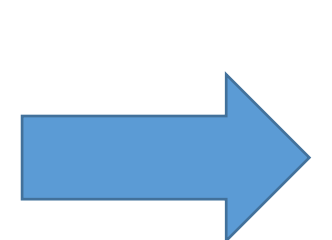

#### Тестовый ФН (МГМ)

| 0039                 | HOPM            |
|----------------------|-----------------|
| ΨH                   |                 |
| ФИСКАЛИЗИРОВАН       | HET             |
| PUCK . PEXUM SAKPLIT | HET             |
| ВЕРСИЯ               | fn debug v 1.32 |
| срок деиствия        | 00-00-00        |
| ПЕРЕРЕГИСТРАЦИИ/ОСТ  | АЛОСЬ 0/12      |
| наработка            |                 |
| A-NTPERK RCFLO       | 803             |

### Боевой ФН

| กกวษ                     | HOF     |
|--------------------------|---------|
| ΦH                       |         |
| ФИСКАЛИЗИРОВАН           | HE      |
| ФИСК. РЕЖИМ ЗАКРЫТ       | HE      |
| ВЕРСИЯ fn_v_1            | L_0     |
| СРОК ДЕИСТВИЯ            | 00-00-6 |
| ПЕРЕРЕГИСТРАЦИЙ/ОСТАЛОСЬ | 0/1     |
| НАРАБОТКА                |         |
| A-OTPE34.,BCEFO          | 1       |

\* Для распечатки чека информации необходимо включить аппарат с зажатой кнопкой протяжки ленты, отпустить кнопку протяжки после второго звукового сигнапа

## Установка/замена ФН (МГМ)

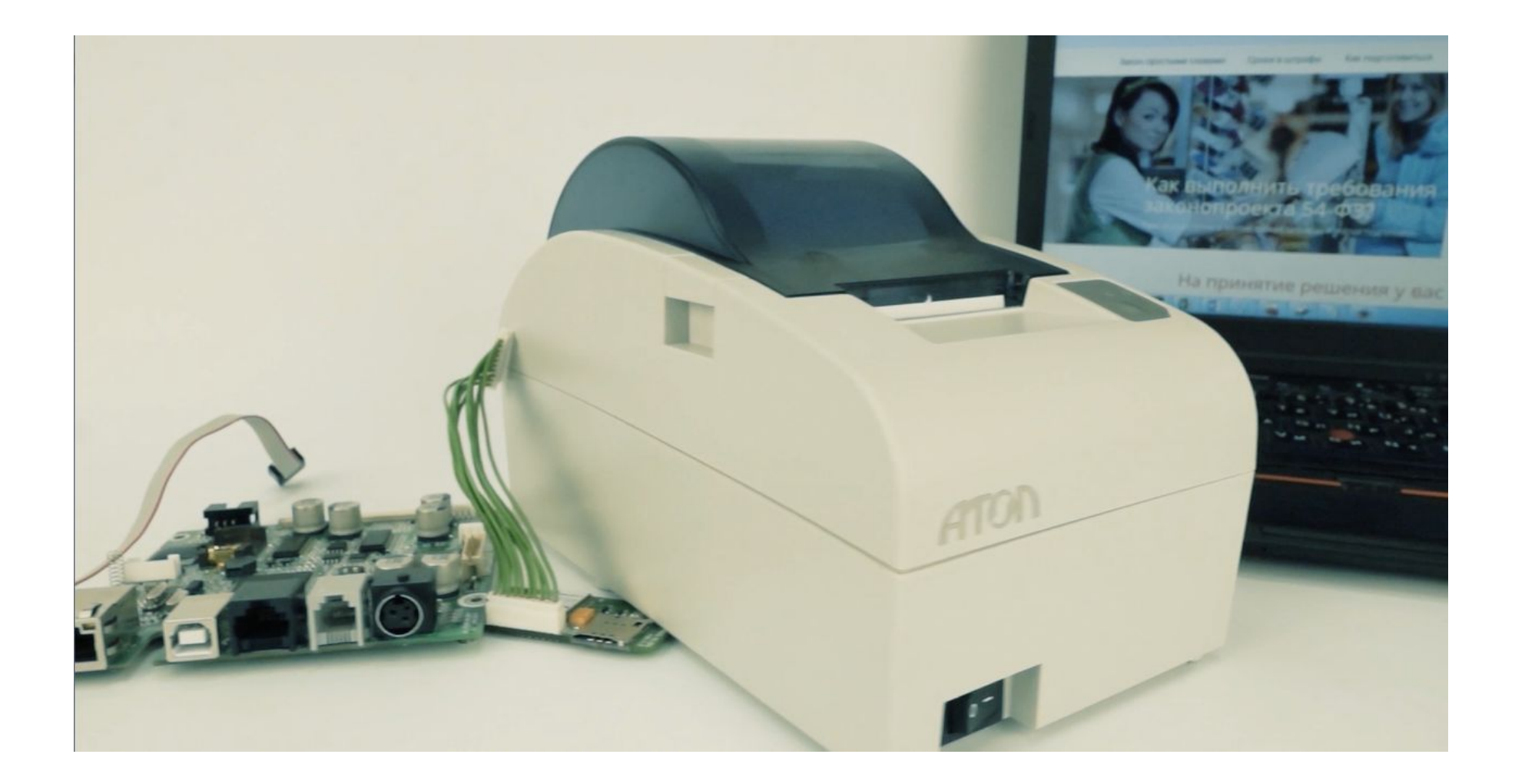

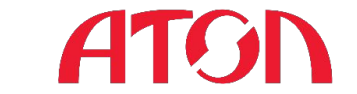

## Определение версии внутреннего ПО ККТ

#### Распечатка информации о ККТ

ATO A FEM

| RUIA                    | 55Y               |
|-------------------------|-------------------|
| ИНФОРМАЦИЯ              | O KKT             |
| электронный блок        | 5.6               |
| <b>ЧНИКАЛЬНЫЙ НОМЕР</b> |                   |
| 0d008006aebd1ca3        | 35622e648f5001cc3 |
| LAN MAC-appec           | 14:1F:BA:E5:E4:90 |
| кол зачиты 4            |                   |
| 8190054332150727        | HOPM              |
| SATAPER YACOB (2.2 ·    | -3.3) = 3.28      |
|                         | HOPM              |
| 1039                    | HOPM              |
| 0H                      | 110-11            |
| <b>ØNUKAUNANDUBAH</b>   | HET               |
| DIACK DEWIM JOKPHT      | HET               |
| REDCUO                  | fn dohug y 1 32   |
| COOK AFRICTRUG          | 90-00-00          |
| DEDEDECTION ACTION      | TARCE 0/12        |
| HEFEFEI NUTEHUNN/ UU    |                   |
| A-OTDE OU POERO         | 803               |
| ADUCATE AL DOCCO        | 11000             |
| ADVI HILIDADULI U       | 1177011           |
| I DINDERHIDLET D        | (20090            |
| A-UTPESH. JCDPUL        | 159               |
| ABNI ATERIDALDPUC       | 1/8948            |
| TUNUBKA COPUC           | 109133            |
| TEMPEPATOPA TUJUBKN     | 220               |
| ID СЕРИИ (2628):        |                   |
| 1                       | 1245              |
| 3                       | 2243              |
| CBSI3D C TIK            |                   |
| Kahaji Udmeha           | USB               |
| CKUPOCTE EMMA           | 4800              |
| CKUPOCTE BPEMEHHU       | 4800              |
| ПРОТОКОЛ (ОБМЕНА        | ATD/ 3.0          |
| дата время              | 17.01.17 09:22    |
| 3H KKT:                 | 00106205191335    |
| ΨH N                    | 99990789414       |
| CHACI                   | ИБО               |
| 3A DOK                  | UDKU!             |

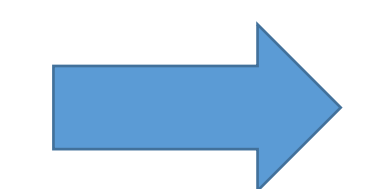

| ID СЕРИИ (2628) |      |
|-----------------|------|
| 1               | 1245 |
| 3               | 2243 |

2628 - версия прошивки1245 - идентификатор ПО ККТ2243 - версия загрузчика

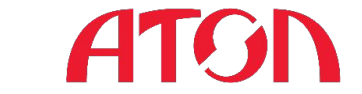

## Обновление ПО ККТ

Для перепрошивки понадобится:

- компьютер, ноутбук с USB, СОМ-портами
- утилита для прошивки FlashMagic

выложена в открытом доступе в Центре загрузок fs.atol.ru см. Контрольно-кассовая техника\FPrint\FlashMagic

- прошивка

Текущие версии прошивок можно запросить на <u>isoft@atol.ru</u> Также прошивки выложены в закрытом разделе Центра загрузок fs.atol.ru см. одноименные разделы по каждой модели Контрольно-кассовая техника\Fprint\

По состоянию на 25.01.2017, текущей версией прошивки является 2628

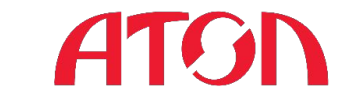

## Обновление ПО ККТ

Процесс прошивки подробно описан в ремонтной документации

 инструкция (документация по сервисному обслуживанию и ремонту)

ремонтные документации выложены в закрытом разделе Центра загрузок fs.atol.ru см. одноименные разделы по каждой модели Контрольно-кассовая техника\Fprint\

\* Доступ в закрытый раздел осуществляется в с учетными данными от СервисДеск

Небольшой видеоролик по прошивке

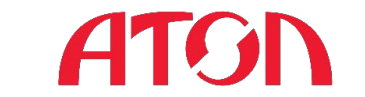

## Регистрация кассы

### Для регистрации(фискализации)

EcrRegistration АТОЛ 77Ф, 00106901043001, версия: 3.0.1245 RU Настройка связи ATO Подключите ККТ к компьютеру по любому из доступных интерфейсов и включите. При подключении по USB ККТ найдется автоматически, для других типов подключений укажите настройки ATTAN . Найдена ККТ АТОЛ 77Ф, 00106901043001, версия: 3.0.1245 RU, порт: СОМ36. Для работы с данной ККТ нажмите кнопку Далее О программе... Меню Далее Выход

ККТ

используется

утилита

#### Утилита входит в состав дистрибутива ДТО 8.12.0 и выше

После установки ДТО утилита находится по пути ...\ATOL\Drivers8\Utils\Bin\EcrRegistration.exe

#### релизы выложены в открытом доступе в Центре загрузок fs.atol.ru Интеграцияокассовоко ПОбход Банение ДТО 8.х

## Регистрация кассы. Видеоролик

Нашей компанией был снят ролик по поставке фискального регистратора на учет

https://www.youtube.com/watch?v=ciKSFWGME5A

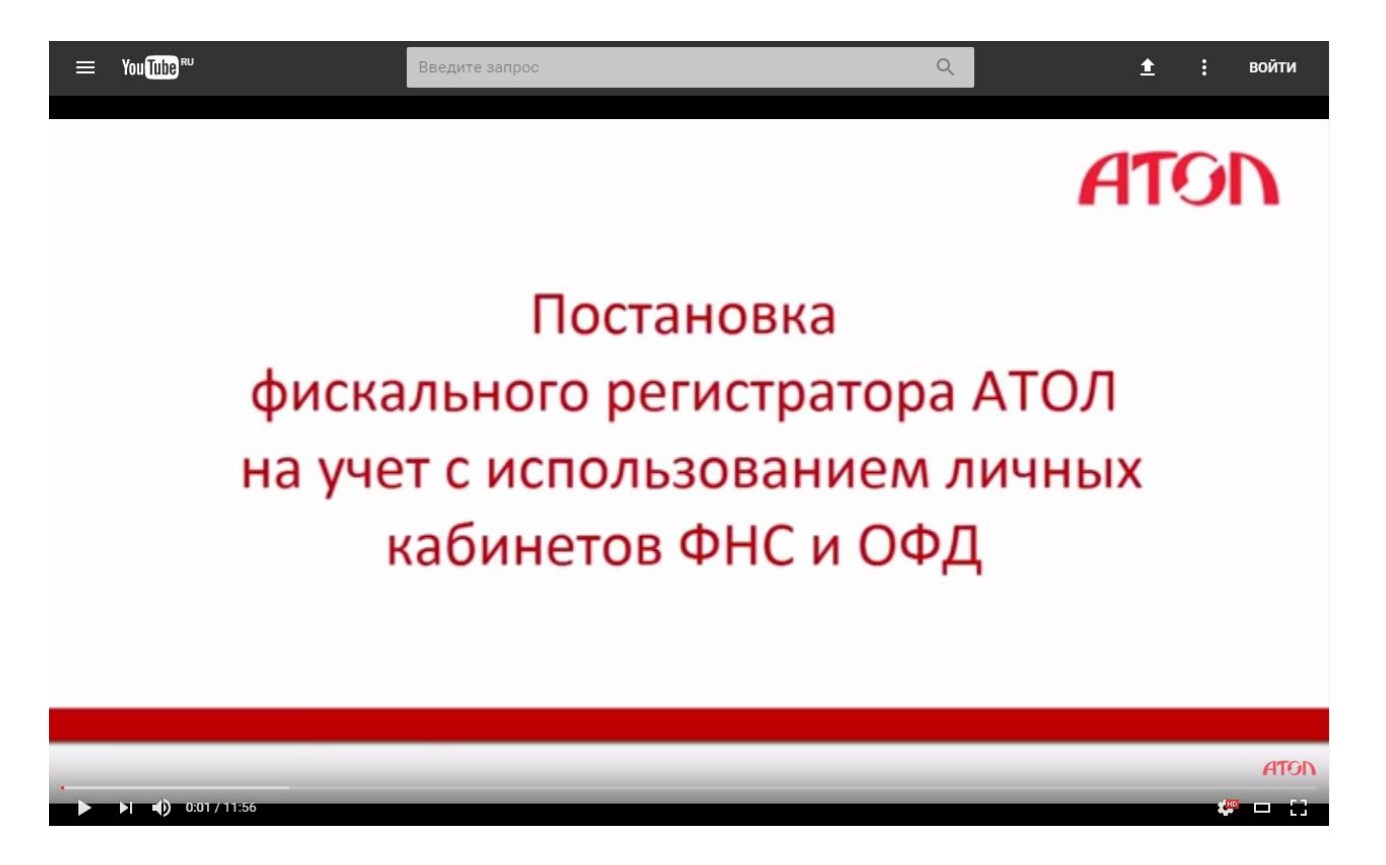

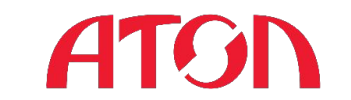

## Расчет регистрационного номера РНМ

#### Методика расчета регистрационного номера описана в форматах фискальных документов Данная информация описана также на нашем <u>pecypce</u> с подробным

Примеродионный номер ККТ состоит из 16 цифровых символов (10 + 6 символов), пример XXXXXXXXXYYYYYY где X это строка, состоящая из 10 цифр (от 0 до 9), отведенных под порядковый номер зарегистрированного ККТ; где Y это строка, состоящая из 6 цифр (от 0 до 9), отведенных под контрольное число для проверки регистрационного номера ККТ.

Алгоритмы:

. . . .

1. Формирование порядкового номера, зарегистрированного ККТ происходит на стороне ФНС России, дополняется лидирующими нулями до длины строки в 10 символов.

Мы разработали небольшую утилиту для расчета РНМ, на основании вышеуказанной методики.

Данная утилита также имеется по вышеуказанной ссылке

| 🔛 RNM CRC  |                | _ 🗆 🗙 |
|------------|----------------|-------|
|            |                |       |
|            |                |       |
| ЗН         | 00106901043001 |       |
| ИНН        | 7715872732     |       |
| PHM (0-10) | 5              |       |
|            | Расчет         |       |
|            |                |       |
| 000        | 0000005057998  |       |
|            |                |       |

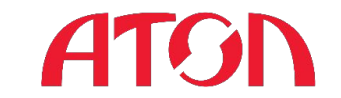

## Ввод заводского номера

Перейдите на закладку «ФП/ЭКЛЗ/ЭЖ» Войдите в режим доступа к «5 – доступ ФП» В поле «Зав.номер» ввести заводской номер и нажать кнопку «Ввод зав.

номера».

| 🏈 Тест "Драйвер                                                                  | KKM"                                         |                                         |                                       |                              | -                          |                                                                                                    |
|----------------------------------------------------------------------------------|----------------------------------------------|-----------------------------------------|---------------------------------------|------------------------------|----------------------------|----------------------------------------------------------------------------------------------------|
| Регистрация<br>ПД Фиск<br>Прогр. С                                               | Скидки/над(<br>к.ПД   Картинки<br>ФП/ЭКЛЗ/ЭЖ | бавки/налоги<br>  Графика  <br>ЛУ   Дан | Действия<br>Запросы   Ре<br>ные   Ниж | а   Г<br>егистры  <br>к. ур. | Течать<br>Серви∕2<br>Общее | Режим:<br><mark>5-ДоступкФП –</mark><br>Пароль:                                                                                                  |
| Зав.номер:<br>РНМ:                                                               | 00106306053334                               | Ввод за<br>ФАктивиз                     | в. номера<br>ация ЭКЛЗ                | Фискали<br>Закр. архи        | изация<br>ва ЭКЛЗ 🤇        | Войти Выйти                                                                                                    |
| инниени:<br>Номер КПК:<br>Смена с:<br>Смена по:<br>День с:<br>Месяц с:<br>Год с: | 0<br>1<br>1<br>18<br>1<br>2017               |                                         | Запрос диаг                           | 1830H08                      | (                          | Гчет.<br>1 - Z-отчёт с гашение ✓<br>Снять отчёт<br>Ширина<br>симв/пикс: 48 528<br>✓ Устройство включено<br>Таймаут, мс: 5000<br>Вкл. с таймаутом |
| День по:<br>Месяц по:<br>Год по:<br>№ документа:<br>Обнулять ЭЖ:                 | 1<br>1<br>1998<br>166<br>🗸                   |                                         |                                       |                              |                            | Настройка свойств<br>Тестирование<br>О программе                                                                                                 |
| Результат: (0)<br>Параметр: (0)                                                  | ) Ошибок нет<br>) Ошибок в параметра         | х нет                                   |                                       |                              |                            | Закрыть                                                                                                    |

Заводской номер вводится полностью (14 знаков) вместе с лидирующими

## Где взять код защиты?

#### 1. Код защиты имеется в паспорте кассы

14

Контрольно-кассовая техника АТОЛ FPrint-22ПТК

#### 12. Свидетельство о приёмке

Контрольно-кассовая техника АТОЛ FPrint-22ПТК

| Заводской №        | 00106306838567   |
|--------------------|------------------|
| Код защиты 4       | 3560745765256514 |
| Заводской номер ФН | 8710000100077621 |
| Дата изготовления  | 25.12.2016       |
|                    |                  |

соответствует Техническим условиям 4013-001-02317764-2016 и признана годной к эксплуатации.

2. Код защиты можно восстановить через наш ресурс <u>http://partner.atol.ru/support/filelic/</u>

#### Файлы лицензий

#### Восстановление кода защиты

| Модель оборудования | FPrint-02          | T |
|---------------------|--------------------|---|
|                     | FPrint-77          |   |
| Серийный номер      | FPrint-5200        |   |
| Серинный нонер      | FPrint-02K         |   |
|                     | FPrint-03K         |   |
|                     | FPrint-11K         |   |
|                     | FPrint-22K         |   |
|                     | FPrint-55K         |   |
|                     | FPrint-77NTK       |   |
|                     | FPrint-5200K       |   |
|                     | CM-02              |   |
|                     | CM-02ITIK          |   |
|                     | EprintPay-01       |   |
|                     | ATOR 110           |   |
|                     | ATON 110           |   |
|                     | ATOR 770           |   |
|                     | АТОЛ 25Ф           |   |
|                     | АТОЛ 30Ф           |   |
|                     | ATOЛ EPrint-22 ПТК |   |
|                     | АТОЛ 90Ф           | * |

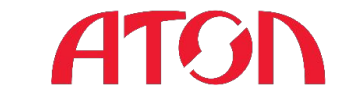

## Ввод кода защиты

Код защиты программируется через таблицы

| 🎲 Тест "Дра                            | йвер ККМ"                                                  |                                                           |                                                              |                                                                       |
|----------------------------------------|------------------------------------------------------------|-----------------------------------------------------------|--------------------------------------------------------------|-----------------------------------------------------------------------|
| ПД   ·<br>Регистра<br>Прогр.           | Фиск. П.Д.   Картинки<br>ация   Скидки/над<br>  ФП/ЭКПЗ/ЭЖ | Графика   Запросы  <br>бавки/налоги   Дейс<br>ЛЧ   Ланные | Регистры   Серви 2<br>твия   Печать 2<br>Ниж ир   Общее      | Режим:<br>4 - Программировани                                         |
| Тип строки:<br>Строка:<br>Макс. длина: | 0 - 1 строка клише<br>Строка для печати<br>15              |                                                           | Получить строку<br>Установить строку                         | Войти Выйти                                                           |
| Тип числа:<br>Число:                   | 0 - Номер ККМ в магази<br>9584                             | ie 🗖                                                      | <ul> <li>Получить число</li> <li>Установить число</li> </ul> | 1 - Z-отчёт с гашение ▼<br>Снять отчёт<br>Ширина<br>симв/пикс: 48 528 |
| Таблица:<br>Ряд:                       | 10<br>4                                                    | 4                                                         | Получить поле<br>Установить поле                             | Устройство включено<br>Таймаут, мс: 5000                              |
| Поле:<br>Тип:<br>Эненения              | 1<br>Целое •                                               |                                                           | 5                                                            | Вкл. с таймаутом<br>Настройка свойств                                 |
| оначение:<br>Атрибут:                  | 12/4/2030231320                                            |                                                           | Прочитать                                                    | 1 T                                                                   |
| Значение:                              |                                                            |                                                           | Записать                                                     | О программе                                                           |
| Результат:<br>Параметр:                | (0) Ошибок нет<br>(0) Ошибок в параметра                   | ах нет                                                    |                                                              | Закрыть                                                               |

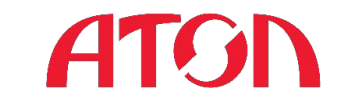

# Настройка параметров связи с ОФД

В параметрах оборудования на закладке ОФД задаем:

Адрес ОФД Порт DNS Канал обмена

### Данные об адресе, порте и DNS предоставляются техподдержкой ОФД

Подключение к **тестовому** контуру Платформа ОФД Адрес: ofdt.platformaofd.ru Порт: 19081 DNS: 8.8.8.8

| Секции Печать чека                                                     | Печать 📔 Параметры печати    | Скорость печати Шрифт   |
|------------------------------------------------------------------------|------------------------------|-------------------------|
| Основные Устройства                                                    | Скидки/время Кассиры         | Клише/реклама   Налоги  |
| Параметры ретрактора                                                   | Скидки/надбавки   Оплата   Н | Настройки GSM/Wi-Fi ОФД |
| Адрес:                                                                 | 0.0.0.0                      |                         |
| Порт:                                                                  | 7777                         |                         |
| DNS:                                                                   | 0.0.0                        |                         |
| Канал обмена:                                                          | EthernetOverUsb              | •                       |
| Использовать DHCP                                                      |                              |                         |
| Интервал опроса ФН на<br>наличие сообщений для<br>передачи в ОФД (мс): | 100                          |                         |
| Экспорт Импорт                                                         | Тест ОК                      | Отмена Применить        |

#### **ВАЖНО!!!**

Работа в тестовом контуре ОФД возможна только с тестовым ФН (МГМ)

Работа в пролуктивном контуре возможна только с боевым ФН Интеграция кассового ПО под 54-

## Тестовые продажи, ЛК ОФД

#### Тестовые продажи

| ПД Фиск.                                                    | ПД Кај     | отинки   Гра         | афика Запросы            | Регистры Сервис    | Режим:                |
|-------------------------------------------------------------|------------|----------------------|--------------------------|--------------------|-----------------------|
| Прогр. Ф                                                    | п/эклз/эж  | en (                 | Данные Н                 | иж. ур. Общее      | 0 - Выбора            |
| Регистрация                                                 | Ски        | аки/надбавки/        | налоги 📔 Действ          | ия Печать          | Пароль :              |
| Название:                                                   | Чипсы с б  | економ L4            | Продажа                  | Покупка            | J                     |
| Строка:                                                     | Строка для | я печати             | Возврат продажи          | Возврат покупки    | Войти Выйти           |
| Сумма/Процент:                                              | 0          | 3                    | Аннулир. продажи         | Аннулир. покупки   | Отчёт:                |
| Секция:                                                     | 1          |                      | Сторно                   | Отмена чека        | 1 - Z-отчёт с гашение |
| Цена/Количество:                                            | 5,5        | 2,345                | Новый документ           | Открытие чека      | Снять отчёт           |
| Тип скидки: Сумма  Значение скидки: О Тип оплаты: Наличными |            | <b>•</b>             | Опрата                   | Сторно оплаты      | симв/пикс: 48 52      |
|                                                             |            | 2240 4042 600 00344  | Зака нака са се за се за | 🔲 Устройство включ |                       |
|                                                             |            | Закр. чека оез сдачи | Закр. чека со сдачеи     | Таймаут, мс: 5000  |                       |
| Наличность:                                                 | Не провер  | ять 💌                | Печать реквизита         |                    | Вкл. с таймаутом      |
| Тип чека:                                                   | Продажа    | •                    |                          |                    |                       |
| Остаток/Сдача:                                              | 0          | 0                    | Печать клише             | Печать конца чека  | Настройка свойств.    |
| PLU N*:                                                     | 1          |                      | Внесение нал.            | Выплата нал.       |                       |
| Буферизация:                                                | Выключен   | a 💌                  |                          |                    | Тестирование          |
| Режим чека:                                                 | Обычный    | нек. 💌               |                          |                    | О программе           |
| Pesugarat: Imi                                              | Эшибок нет |                      |                          |                    |                       |

### Проверка переданных данных в ЛК ОФД

| ТЛАТФОРМА ПРОВЕРКАЧЕКА (900) 000-00-01 -<br>О-Ф-Д→ |                                             |                                                |                  |                 |            |              |            |
|----------------------------------------------------|---------------------------------------------|------------------------------------------------|------------------|-----------------|------------|--------------|------------|
| Чеки                                               | Магазины                                    | KKT                                            | Отчёты           | Профиль         | Мои д      | цокументы    | Сотрудники |
| Мои чек                                            | И                                           |                                                |                  |                 |            |              |            |
| Оплата ка                                          | артой                                       | Оплата наличными                               | В                | озврат по карте | Возе       | зрат наличны | ми         |
| 0,00 руб.                                          |                                             | 1 341,89 руб.                                  | 0                | ,00 руб.        | 0,00       | руб.         |            |
| За период<br>Магазин                               | 🖀 с 09.12.2016 14:00 г<br>Все магазины 🔹 Те | ю 09.12.2016 14:59 •<br>рминал РНМ:00000000010 | 25803 - АТОЛ77Фа | атолФНС2 •      | Час 3 часа | Сегодня В    | чера 3 дня |
| Тип                                                | Дата                                        | Ном                                            | иер              | Сумма           | Скидка     |              |            |
|                                                    | 09.12.2016 14:46                            | 344                                            | 122              | 121,99 руб.     | 0,00 руб.  |              | Q          |
|                                                    | 09.12.2016 14:43                            | 344                                            | 063              | 121,99 руб.     | 0,00 руб.  |              | Q          |

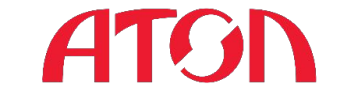

## Диагностика соединения с ОФД

Диагностика выполняется через посылку команды нижнего уровня **82 01 06 00** из режима **Выбора** 

| ПД   9<br>Регистра                    | Риск. П.Д.   Картинки   Графика  <br>ция   Скидки/надбавки/налоги | Запросы   Регистры   Сервис   Режим:<br>  Действия   Печать <mark>  О-Выбора                                     </mark> | <u> </u>                 |
|---------------------------------------|-------------------------------------------------------------------|----------------------------------------------------------------------------------------------------|--------------------------|
| Прогр.                                | ФП/ЭКЛЗ/ЭЖ ЛУ ЛУ                                                  | Данные Ниж. ур. Общее Пароль :                                                                                           | д                        |
| Поток<br>команды:<br>Поток<br>ответа: | 82 01 06 00                                                       | Войти Выйти                                                                                                    | Адрес С<br>Порт:<br>DNS: |
| Таймаут АСК:                          | : [500                                                            | Выполнить команду 1 · Z-отчёт с гашение -                                                                                | Канал се                 |
| Таймаут ENQ                           | 1: 5000                                                           |                                                                                                    | USB VCTC                 |
|                                       |                                                                   | Ширина 48 528                                                                                                    | Приложе                  |
|                                       |                                                                   | У Натрайство включено                                                                                                    | Выход в                  |
|                                       |                                                                   | 1 Таймаут, мс: 5000                                                                                                    | Подключ                  |
|                                       |                                                                   | Вкл. с таймаутом                                                                                                    | Ди                       |
|                                       |                                                                   | Настройка свойств                                                                                                    | Дата Вр                  |
|                                       |                                                                   |                                                                                                    | ИНН по                   |
|                                       |                                                                   |                                                                                                    | KKT №                    |
|                                       |                                                                   | Тестирование                                                                                                    | îЗН                      |
|                                       |                                                                   |                                                                                                    | ΦH №                     |
|                                       | (0) Ошибок нет                                                    |                                                                                                    |                          |
| Резильтат                             | TIOT O MPROON TIOT                                                |                                                                                                    |                          |

| Диагностика сое    | динение с ОФД    |
|--------------------|------------------|
| Адрес ОФД:         | 192.168.2.163    |
| Порт:              | 7777             |
| DNS:               | 0.0.0.0.         |
| Канал связи:       | EoU              |
| USB устройство:    | Подключено       |
| Приложение EoU:    | Запущено         |
| Выход в интернет:  | Есть             |
| Подключение к ОФД: | Есть             |
| Диагностика заве   | ершена успешно   |
| Дата Время         | 03-09-2016 18:02 |
| ИНН пользователя   | 123456789022     |
| KKT №              | 123456789012     |
| 13H                | 001069000000141  |
| ΦH NΩ              | 9876543210123456 |

## ATON

## Менеджер регистров

# Дополнительная информация по ошибкам, имеется в Менеджере регистров

| 12. Сумма надб. за смену/5       0,00         3. Ошибка ОФД (сеть)       1         3. Ошибка ОФД (ОФД)       0         3. Ошибка ОФД (ФН)       0         3. Ошибка ОФД (ФН)       0         4. Не отправлено документов       1         5. Дата первого документа       11.1.2017 16:28:0         6. Сумма аннулир. продаж       0,00         6. Сумма аннулир. продаж       0,00                                                                                                    | Устройство не включено           Устройство не включено           Устройство не включено           Устройство не включено           Устройство не включено           Устройство не включено           Устройство не включено           Устройство не включено           Устройство не включено           Устройство не включено           Устройство не включено           Устройство не включено           Устройство не включено |
|----------------------------------------------------------------------------------------------------|----------------------------------------------------------------------------------------------------|
| 3. Ошибка ОФД (сеть)         1         1           3. Ошибка ОФД (ОФД)         0         0           3. Ошибка ОФД (ФН)         0         0           4. Не отправлено документов         1         1           5. Дата первого документа         11.1.2017 16:28:0         *           6. Сумма аннулир. продаж         0,00         •                                                                                                    | Устройство не включено           Устройство не включено           Устройство не включено           Устройство не включено           Устройство не включено           Устройство не включено           Устройство не включено           Устройство не включено           Устройство не включено           Устройство не включено           Устройство не включено           Устройство не включено                                  |
| 3. Ошибка ОФД (ОФД)         0           3. Ошибка ОФД (ФН)         0           4. Не отправлено документов         1           1. Не отправлено документов         1           5. Дата первого документа         11.1.2017 16:28:0           6. Сумма аннулир. продаж         0,00                                                                                                    | Устройство не включено<br>Устройство не включено<br>Устройство не включено<br>Устройство не включено<br>Устройство не включено<br>Устройство не включено                                                                                                    |
| 3. Ошибка ОФД (ФН)         0           4. Не отправлено документов         1           5. Дата первого документа         11.1.2017 16:28:0           6. Сумма аннулир. продаж         0,00                                                                                                    | Устройство не включено<br>Устройство не включено<br>Устройство не включено<br>Устройство не включено<br>Устройство не включено                                                                                                    |
| 4. Не отправлено документов         1         1           5. Дата первого документа         11.1.2017 16:28:0         *           6. Сумма аннулир. продаж         0,00         •           6. Сумма аннулир. продаж         0,00         •                                                                                                    | Устройство не включено<br>Устройство не включено<br>Устройство не включено<br>Устройство не включено                                                                                                    |
| 5. Дата первого документа         11.1.2017 16:28:0         *           6. Сумма аннулир. продаж         0,00                                                                                                    | Устройство не включено<br>Устройство не включено<br>Устройство не включено                                                                                                    |
| 6. Сумма аннулир. продаж 0,00<br>6. Сумма анн 🞲 Тест "Драйвер ККМ"                                                                                                    | Устройство не включено<br>Устройство не включено                                                                                                    |
| 5. Cymma an Tect "Apaŭsep KKM"                                                                                                    | Устройство не включено                                                                                                    |
| Constants I Commission I Reference   Reference   Refer |                                                                                                    |
| <ol> <li>сумма апт гегистрация Скидки/надоавки/налоги Деиствия Печать гежимс</li> </ol>                                                                                                    | Устройство не включено                                                                                                    |
| 5. Сумма ани Прогр.   ФП/ЗКЛЗ/ЗЖ. ЛУ   Данные   Ниж. ур.   Общее   4 - Программировани -                                                                                                    | Устройство не включено                                                                                                    |
| 7. Серийный                                                                                                    | Устройство не включено                                                                                                    |
| В. Дата врем Регистр: Во Номер типа скидки 16                                                                                                    | Устройство не включено                                                                                                    |
| В. Номер Ф. Тип оплаты 3 • Номер типа налога: 5 • • • • • • • • • • • • • • • • • •                                                                                                    | Устройство не включено                                                                                                    |
| В. Зарезерви тип чека: Возврат продажи 💌 Тип счётчика: Сбрасываемый 🔍 Отчет.<br>1Z-отчёт с гашение 🕄                                                                                                    | Устройство не включено                                                                                                    |
| D. Зарезерви Пип операции: Покупка 💌 Прочитать регистр Менеджер регистров Снять отчёт                                                                                                    | Устройство не включено                                                                                                    |
| 1. Номер ФД Сумма: 0 Модель/версия: 63 3.0 Ширина 48 528                                                                                                    | Устройство не включено                                                                                                    |
| I. Тип чека Остаток/сдача: 0 0 Количество: 0 0 Г. И. Симв/пикс: О ССС                                                                                                    | Устройство не включено                                                                                                    |
| I. Итог Состояние чека: Закрыт у Фиск, станция: 1                                                                                                    | Устройство не включено                                                                                                    |
| 1. Дата и вру Режим/расш. реж: 4 0 Заводской 00106306053334. Таймаут, мс: 5000                                                                                                    | Устройство не включено                                                                                                    |
| 1. Фискалын Номер чека/док.: 2 166 PHM: 0000000000 Вкл. с таймаутом                                                                                                    | Устройство не включено                                                                                                    |
| 2. Номер пос Дата: 18 1 2017 ИНН: Настройка свойств                                                                                                    | Устройство не включено                                                                                                    |
| 2. Дата и ври Время: 17 27 15 Ширина ЧЛ 48 528                                                                                                    | Устройство не включено                                                                                                    |
| 2. Фискальн Состояние закрыта у Ширина КЛ 0 0                                                                                                    | Устройство не включено                                                                                                    |
| В. Количеств Номер смены: 1 Ширина ПД 0 0 Го Стирование                                                                                                    | Устройство не включено                                                                                                    |
| В. Номер см О программе                                                                                                    | Устройство не включено                                                                                                    |

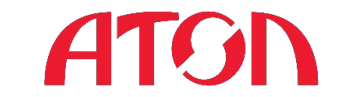

## Коды ошибок

#### Выдержка из протокола работы ККМ

#### Коды ошибок сети

| Код |     |                                                       |  |
|-----|-----|-------------------------------------------------------|--|
| Dec | Hex | Описание                                              |  |
| 0   | 00h | Нет ошибок                                            |  |
| 1   | 01h | Отсутствует физический канал связи                    |  |
| 2   | 02h | Ошибка сетевых настроек/нет соединение с сервером ОФД |  |
| 3   | 03h | Ошибка при передачи документа на сервер               |  |
| 4   | 04h | Некорректный заголовок сессионного пакета             |  |
| 5   | 05h | Превышен таймаут ожидания квитанции                   |  |

#### Коды ошибок ОФД

| Код |     | 0                                   |  |
|-----|-----|-------------------------------------|--|
| Dec | Hex | Описание                            |  |
| 0   | 00h | Нет ошибок                          |  |
| 1   | 01h | Неверный фискальный признак         |  |
| 2   | 02h | Неверный формат сообщения оператора |  |
| 3   | 03h | Неверный номер ФД                   |  |
| 4   | 04h | Неверный номер ФН                   |  |
| 11  | 0Bh | Неисправимая ошибка                 |  |
| 14  | 0Eh | Ошибка обработки Документа          |  |

#### Коды ошибок ФН

| Код     |     |                                        |  |  |
|---------|-----|----------------------------------------|--|--|
| Dec Hex |     | Описание                               |  |  |
| 0       | 00h | Нет ошибок                             |  |  |
| 1       | 01h | Неизвестная команда                    |  |  |
| 2       | 02h | Неверное состояние ФН                  |  |  |
| 3       | 03h | Ошибка ФН                              |  |  |
| 4       | 04h | Ошибка КС                              |  |  |
| 5       | 05h | Закончен срок эксплуатации ФН          |  |  |
| 6       | 06h | Архив ФН переполнен                    |  |  |
| 8       | 08h | Нет запрошенных данных                 |  |  |
| 16      | 10h | Превышен размер TLV                    |  |  |
| 17      | 11h | Нет транспортного соединения           |  |  |
| 18      | 12h | Исчерпан ресурс КС                     |  |  |
| 32      | 20h | Сообщение от ОФД не может быть принято |  |  |

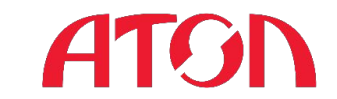

## Очистка МГМ

Для очистки тестовых ФН используются специальные дебаг-прошивки Набор отладочных прошивок для загрузчика 2xxx

#### Чек "Информация о ККТ"

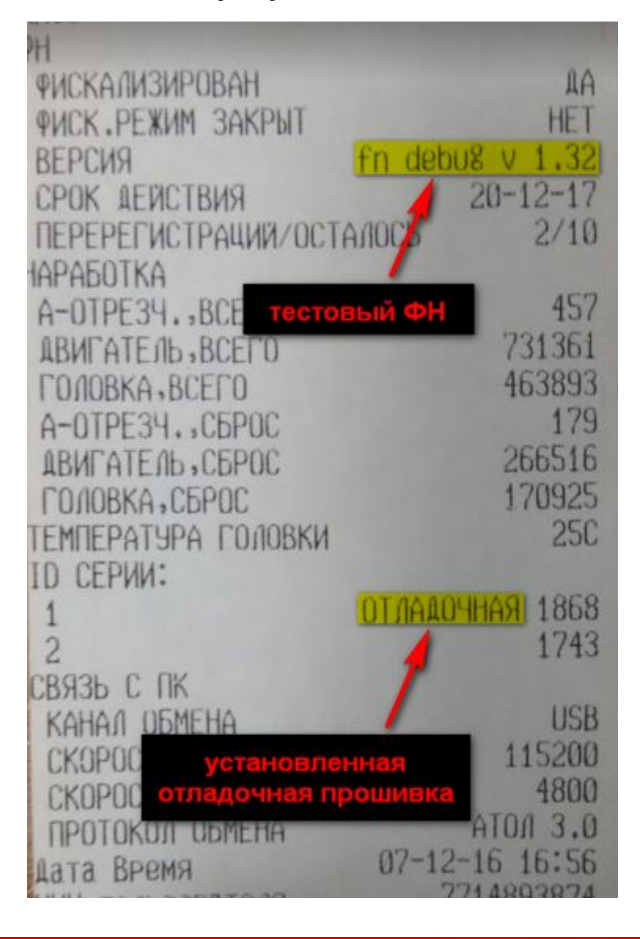

#### Для очистки ФН посылаем команду **F5 60 16** через нижний уровень в любом режиме

| пд 🛉                                                                                                    | иск. ПД Карти                                                                                                   | ки Графика       | Запросы Регистры | Сервис Режим:     |               |
|----------------------------------------------------------------------------------------------------|----------------------------------------------------------------------------------------------------|------------------|------------------|-------------------|---------------|
| Регистрац                                                                                                    | ия Скидки                                                                                                    | /надбавки/налоги | Действия         | Печать 0-Выб      | opa           |
| Прогр.                                                                                                    | ФП/ЭКЛЗ/ЭЖ                                                                                                    | ] лч   Да        | нные Ниж. ур.    | Общее Пароль      |               |
| Поток<br>командыс<br>Поток<br>ответа:                                                                                                    | F5 60 16                                                                                                    | )                |                  | Войт<br>Отчёт:    | и Выйти       |
| aamayi Acik.                                                                                                    | 1000                                                                                                    | _                | ОБЛЮНИ           | 1 · Z·or          | чёт с гашение |
| Гаймаут ENQ:                                                                                                    | lannn                                                                                                    |                  | •                | 0                 | Нять отчёт    |
|                                                                                                    |                                                                                                    |                  |                  | Ширина<br>симв/пи | кс: 0 0       |
|                                                                                                    |                                                                                                    |                  |                  |                   | ойство включ  |
|                                                                                                    |                                                                                                    |                  |                  | Таймаут           | r, мс: 5000   |
|                                                                                                    |                                                                                                    |                  |                  | Вкл               | с таймаутом   |
|                                                                                                    |                                                                                                    |                  |                  | Настр             | юйка свойств. |
|                                                                                                    |                                                                                                    |                  |                  | Tec               | стирование    |
| e                                                                                                    | 100 million - 100 million - 100 million - 100 million - 100 million - 100 million - 100 million - 100 million - |                  |                  | 0 r               | трограмме     |
| езультат:                                                                                                    | (0) Ошибок нет                                                                                                  |                  |                  |                   | 2000 00       |
| Terrar and the second second s | (0) 0                                                                                                    |                  |                  |                   | Darheite      |

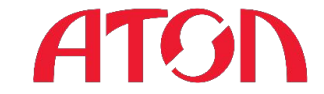

# Спасибо за внимание!

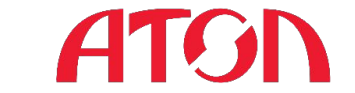